中国银行怎么自助开卡?

卡片正常使用前须先激活卡片,请在收到中国银行信用卡卡函,不论是主卡或者是 附属卡,都须按照卡函的信息提示进行卡片激活。今天卡宝宝就给大家详细介绍一 下有关内容。

中国银行怎么自助开卡?

自助激活

若您收到的卡函提示您可通过网上银行、手机银行、信用卡客服热线、"缤纷生活" APP、微信等自助渠道激活,那么您就可以任选一种渠道自助激活卡片。新卡激活成功后,您可致电我行信用卡客服热线设置交易密码。

网上银行激活

使用电脑&浏览器访问中国银行网站(www.boc.cn 或 www.bankofchina.com),点击"个人客户网银登录"或"个人贵宾网银登录"进入网上银行,再点击功能区中的"信用卡",进入信用卡服务专区,在服务列表中选择"信用卡申请/激活"服务中的"信用卡激活",按页面提示输入信用卡卡号,进行动态口令、手机交易码等安全工具验证,设置查询密码,即可完成新卡激活。

手机银行激活

如您的手机已经安装中国银行手机银行APP,请打开APP点击首页功能区中的"信用卡",进入信用卡服务专区,再点击页面右上角图标进入"更多"服务页面,在服务列表中选择"激活信用卡"服务,按页面提示输入信用卡卡号,进行动态口令、手机交易码等安全工具验证,即可完成新卡激活。

如您未下载安装中国银行手机银行APP,请至银行官网或手机应用市场下载

信用卡客服热线激活

请使用申请信用卡时预留手机号码拨打我行信用卡客服热线40066-95566(白金 卡客户请致电40066-95569),按语音提示选择激活及密码服务,输入待激活的信 用卡卡号或身份证号码,按语音提示进行开卡激活操作,即可完成新卡激活。

"缤纷生活"APP激活

如您的手机已经安装中国银行信用卡"缤纷生活"APP,请打开APP点击底部菜单栏的"精选"或"用卡"功能,选择"卡片激活"服务,按页面提示输入信用卡卡号、预留手机号码、证件类型、证件号码等信息,验证手机交易码,即可完成新卡激活。

微信激活

进入"中国银行信用卡"微信公众号,点击页面下方"我的账户",选择"开卡激活"服务,点击"阅读全文",在跳转的页面中按页面提示输入信用卡卡号、证件类型、证件号码、预留手机号码等信息,验证手机交易码,即可完成新卡激活。

如您尚未关注"中国银行信用卡"微信公众号,请扫描右侧二维码或在微信通讯录中"添加朋友"搜索公众号"中国银行信用卡"或"Boc-card"进行关注。

温馨提示

1、请您对照中国银行信用卡卡函检查卡号、姓名拼音等信息,核查无误后请立即 在卡片背面的签名条上签名,并在之后使用信用卡时签署相同式样的签名。

2、卡片未激活前,请您勿进行使用,以免造成卡片状态不正常,给您带来的不便,敬请谅解。

3、如果您忘记或遗失密码,请随时拨打我行信用卡客服热线,我们将立即为您提供查询密码的重设服务。

4、交易密码与电话查询密码的区别